## **Testing with JMeter**

## apache-jmeter-4.0

The APPC Test Client VM (robot VM) 10.12.5.54 contains a folder "apache-jmeter-4.0" which is home to APACHE JMeter along with APPC-Tests. The APPC-Tests subfolder contains jmx files that can be utilized to run specific APPC LCM Actions. The tests can be executed either command line or via the UI.

- Beijing JMeter code can be found here.
  - APPC-LCM-Action-V1.jmx
  - ° appc-lcm-test.csv, appc-lcm-test-Stability-Test-VM2.csv, appc-lcm-test-Stability-Test-VM3.csv
    - The csv files are utilized by the JMeter APPC-LCM-Action-V1.jmx to identify "DMaaP IP,DMaaP READ Topic,DMaaP WRITE Topic, vnf-id,vm-id"

- - -

- Command Line (The example below is executing the test from the testing->apache-jmeter-4.0->APPC-Tests folder):
  - ° ../bin/jmeter.sh -n -L DEBUG -t APPC-LCM-Action-V1.jmx I APPC-LCM-Action-V1.jtl
    - The jmx file actually contains the test "script" and the jtl file is the formatted test results file.
    - Check out the jtl file to see the results of your tests.
- Executing JMeter from the UI:
  - /home/ubuntu/testing/apache-jmeter-4.0/jmeter
  - This will pull up the UI. However, you will need to have X11 setup on your desktop.

| Victorial and the second and the second and the sec | File Edit Search Bun Options Help                                                                                                    |                                                                                                    |                                                                                                    |       |                           |  |
|----------------------------------------------------------------------------------------------------|----------------------------------------------------------------------------------------------------|----------------------------------------------------------------------------------------------------|----------------------------------------------------------------------------------------------------|-------|---------------------------|--|
| View Pasiality Test MA2 Grant (bod Grant<br>Bradiality Test MA2 Grant (bod Grant<br>Bradiality Test MA2 Grant (bod Grant<br>Bradiality Test MA2 Grant (bod Grant<br>Bradiality Test MA2 Grant (bod Grant<br>Bradiality Test MA2 Fact (bod Grant<br>Bradiality Test MA2 Fact (bod Grant Fact (bod Grant<br>Bradiality Test (bod Grant Fact (bod Grant<br>Bradiality Test (bod Grant Fact (bod Grant Fact (b                                                                    | 🔳 🥙 🚢 🗮 🔛 🗎                                                                                                    |                                                                                                    | 🕘 🔹 💥 👜 🏷                                                                                                    |       | <u>00:01:31</u> 🔥 0 0/1 😲 |  |
| Find Consenting Products                                                                                                    | A Test Hie     A Test Hie     A Gatabity/Test-MML Generic, Restant LOM Group     Badabity/Test-MML Stap LOM Group     Request LMM Stap LOM Group     Request LMM Stap LOM Group     Request LMM Stap LOM Group     Single Carlie Blanners     Single Carlie Blanners     Badatuse Test     Test LMML Stap LOM Group     Badatuse Test     Test LMML Stap LOM Group     Badatuse Test     Test LMML Stap LOM Group     Single Carlie Blanners     Badatuse Test     Test LMML Stap LOM Group     Test LMML Stap LOM Group     Single Carlie Blanners     Test LMML Stap LOM Group     Test LMML Stap LOM Group     Test LMML Stap LOM Group | View Results Tree Name: View Results Tree Comments: Virtle results to fife / Read from Filename Search:  Search:  AsyNCsecoprised/space/space/s | file<br>Can write # Appler op Search<br>Can write # Appler op Search | Teset | ocol_31 at 0 01 🖤         |  |
| Scroll automatically?                                                                                                    |                                                                                                    | Scroll automatically?                                                                                                    |                                                                                                    |       |                           |  |

- Clicking on the "View Results Tree" will display the results tree.
  - Submit request Actual request submitted
  - SYNC response DMaaP Accept/Failure response
  - ASYNC Response APPC Response on whether the action was a SUCCESS or FAILURE
  - Start (Or whichever action is being tested) Transaction Controller Transaction result (Green for success and Red for failure)